## **OpenTech** IoE

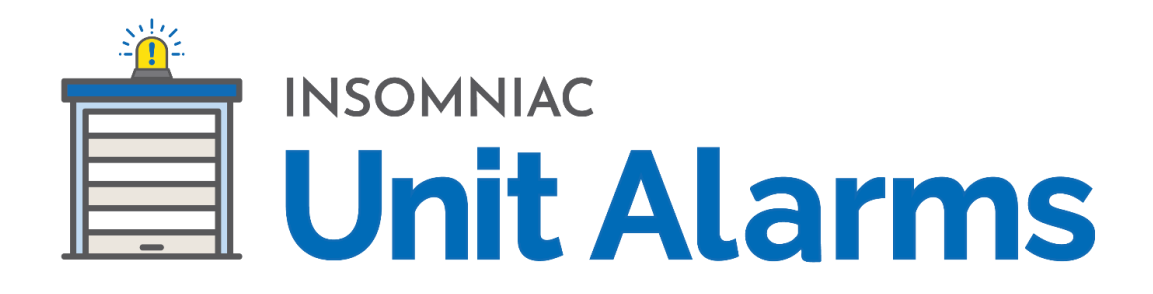

# Control Center Configuration Guide

February 2020

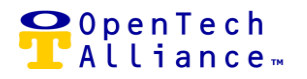

## Table of Contents

| Individual Unit Alarms Overview       | Pg. 2  |
|---------------------------------------|--------|
| Accessing in Control Center           | Pg. 3  |
| Import Unit Alarms                    | Pg. 3  |
| Configure Unit Alarms                 | Pg. 8  |
| Add / Remove Unit Alarm               | Pg. 9  |
| Edit Unit Alarm                       | Pg. 10 |
| Delete Unit Alarm                     | Pg. 10 |
| Add Device                            | Pg. 11 |
| Edit Device                           | Pg. 13 |
| Facility Settings                     | Pg. 14 |
| Action Groups                         | Pg. 15 |
| Triggers                              | Pg. 15 |
| Dashboard Device Widget               | Pg. 16 |
| Dashboard Alarm Widget                | Pg. 17 |
| New Event Types                       | Pg. 18 |
| Unit Alarm Activity by Visitor Report | Pg. 19 |
| Unit Alarm Activity by Unit Report    | Pg. 20 |
| Support                               | Pg. 20 |

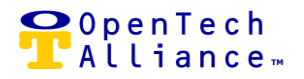

## Individual Unit Alarms - Overview

OpenTech IoE Release 16, deployed into production on December 5, 2019, introduces Individual Unit Alarms as the eighth integration supported by the OpenTech IoE platform. Other integrations currently available include: <u>INSOMNIAC CIA</u> (Access control); <u>INSOMNIAC SmartEye</u> (Security monitoring); <u>INSOMNIAC SmartDoor</u> (Office analytics); <u>INSOMNIAC SmartGate</u> (Gate analytics); <u>HVAC</u>; <u>Call Center</u>; and an Alexa skill.

The Unit Alarm circuit board is designed for customers who have made an investment in unit alarms and do not want to abandon that investment and/or they use the availability of alarms as a marketing tool.

The Individual Unit Alarm circuit board works in conjunction with magnetic contact sensors mounted on the rollup or swing door of individual units, and the <u>INSOMNIAC CIA</u> gateway. Each Unit Alarm circuit board has the capacity to monitor up to 96 hardwired unit sensors. Using the OpenTech IoE Control center operators can receive email or text alerts when an alarm condition occurs at the property.

The Unit Alarm circuit board is designed to retrofit older common wire individual alarms. Each unit requires a magnet/contact to detect when the unit door is opened or closed. This magnet/contact is wired back to the Unit Alarm circuit board. The Unit Alarm circuit board is typically mounted on the buildings and RS485 or wireless communication back to the Gateway. The board requires power from either from the Gateway Controller or a local power supply (12 - 24 V).

If replacing PTI systems, the Unit Alarm circuit board will fit inside of the PTI enclosure and uses the same connectors and power making for an easy upgrade. If replacing a Sentinel Individual Unit Alarm system, then an enclosure would be required to be replaced.

The Unit Alarm board is available as an add-on product for OpenTech INSOMNIAC CIA customers. This setup also requires a one-time STC fee of \$29 per facility.

- Refer the CIA Individual Unit Alarm Installation Manual. This installation guide is for use with the INSOMNIAC CIA Hardwired Individual Unit Alarm.
- It is recommended that a certified, licensed and component installation company perform the installation.
- > The Unit Alarm feature requires an upgrade of Gateway Controller firmware to a minimum of v2.000g.

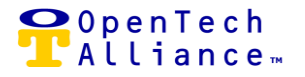

## Individual Unit Alarms – Accessing in Control Center

 A new icon is available on the Facilities => Configuration => SmartSpace screen for Individual Unit Alarms.

| smartspace                                                                                           |                                                                                                    |                                                                                      |
|----------------------------------------------------------------------------------------------------|----------------------------------------------------------------------------------------------------|--------------------------------------------------------------------------------------|
|                                                                                                    |                                                                                                    |                                                                                      |
| Monitor when customers are at your door<br>and can't enter or when they have visited your<br>office. | Setup active alerts when your gate hardware<br>does not open or close when requested or it<br>is manually opened or closed. | Setup individual unit alarms to track when<br>units are opened, closed, or alarming. |

## Individual Unit Alarm Import – Alarm Configuration File Upload Utility

- The Individual Unit Alarms Import List view includes the following functionality:
  - Import Upload the alarm configuration file
  - Review Accept imported file or correct errors
  - *Commit* Save the alarm data to the database
- Select the alarm configuration file to be imported:
  - Control Center Admin user will navigate to the file to be imported
  - The file can be stored be on a local or shared drive
  - The default file name is alarm.alm
  - Only files with .alm extensions are supported

> The Import process will overwrite the existing unit alarm configuration.

| - ~ | Mi | crosoft.MicrosoftEdge_8wekyb3d8bbwe | > TempState > Downlo | oads > Archive (5) > Stanton - | Dale 🗸 🗸   | ප Search Stanton | - Dale | Q       |
|-----|----|-------------------------------------|----------------------|--------------------------------|------------|------------------|--------|---------|
|     |    | Name ^                              | Туре                 | Compressed size                | Password S | ze               | Ratio  | Date m  |
|     |    | 🗹 📄 Alarm.Alm                       | ALM File             | 3 KB                           | No         | 10 KB            | 70%    | 8/6/201 |
| ľ.  | Ĩ. |                                     |                      |                                |            |                  |        |         |

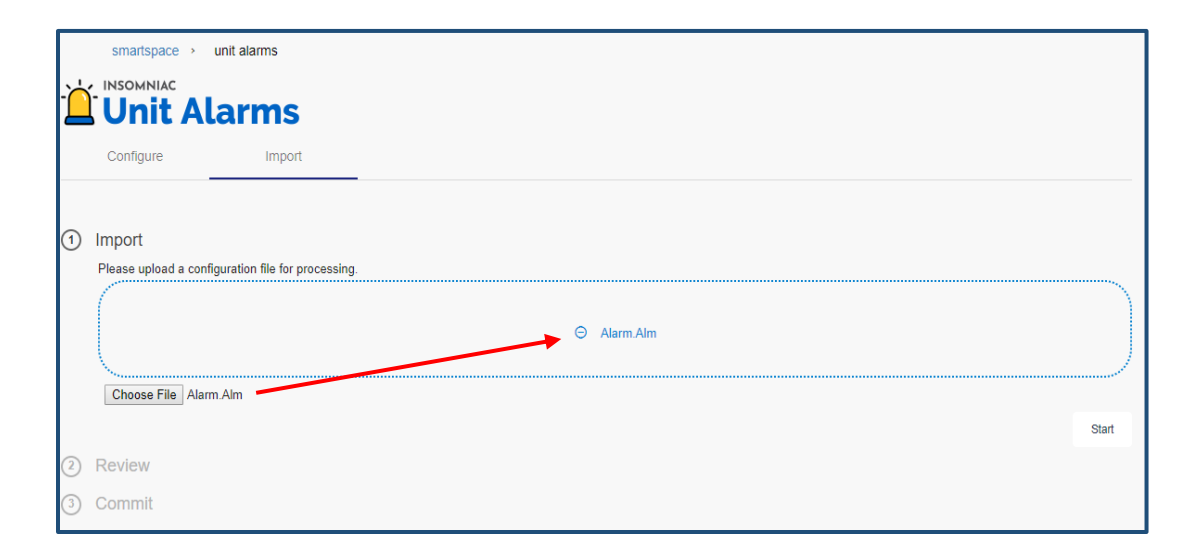

- The format of the alarm configuration file is:
  - Unit Number (e.g. A0001)
  - Board Number; Device Number; matches to PTI Mux (e.g. 3)
  - Channel Number / Input (e.g., 9)
  - Status Enabled for Alarming (1) or Disabled for Alarming (0)

| Alarm - Notenad  |        |     |
|------------------|--------|-----|
| Alann - Notepau  |        |     |
| File Edit Format | View H | elp |
| A0001,3,9,1      |        |     |
| A0002,3,8,1      |        |     |
| A0003,3,7,1      |        |     |
| A0004,3,6,1      |        |     |
| A0005,3,5,1      |        |     |
| A0006,3,4,1      |        |     |
| A0007,3,3,1      |        |     |
| A0008,3,2,1      |        |     |
| A0009,3,1,0      |        |     |
| A0010,3,40,1     |        |     |
| A0011,3,62,1     |        |     |
| A0012,3,63,1     |        |     |
| A0013,3,64,1     |        |     |
| A0014,3,65,1     |        |     |
| A0015,3,66,1     |        |     |
| A0016,3,67,1     |        |     |
| A0017,3,68,1     |        |     |
| A0018,3,69,1     |        |     |
| A0019,3,59,1     |        |     |
| A0021,4,28,1     |        |     |
| A0022,4,27,1     |        |     |
| A0023,4,26,1     |        |     |

OpenTech Alliance, Inc. www.opentechalliance.com P: 602 749 9370 F: 602 324 8658 **O** 🛛 🗨 🔍 🔍 🔍 🔍 🕐

📕 Alliance…

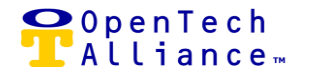

- Press the "Start" button to initiate the alarm configuration file import process.
- Control Center Admin user will have the option of continuing or cancelling out of the import process.

| SmartSpace                                              |                                                                                                    |       |
|---------------------------------------------------------|----------------------------------------------------------------------------------------------------|-------|
| smartspace > unit a                                     | alarms                                                                                                    |       |
|                                                         | rms                                                                                                    |       |
| Configure                                               | Import                                                                                                    |       |
| Import     Please upload a config     Choose File Alarn | O     Start Import     ×       Once we have processed your potential changes,<br>you will be notified for a review. Your existing unit<br>alarm configuration will NOT be modified at this<br>time. Would you like to continue?     Alarm.Alm       Cancel     Continue | Start |
| 2 Review                                                |                                                                                                    |       |
| 3 Commit                                                |                                                                                                    |       |

- The import process displays the alarm configuration data for Control Center Admin user review, along with correction if required, before it is added to the database.
- The unit alarm import can fail for several reasons, including but not limited to:
  - If the Board number (Mux) and Channel (Input) are already assigned to another unit
  - Import includes partial or missing information
- Control Center Admin user can correct an issue using Notepad and rerun the import.
- The import can be repeated until it is successful (i.e., error free).
- Control Center Admin user is notified via a screen message when the import is complete and results are ready for viewing.

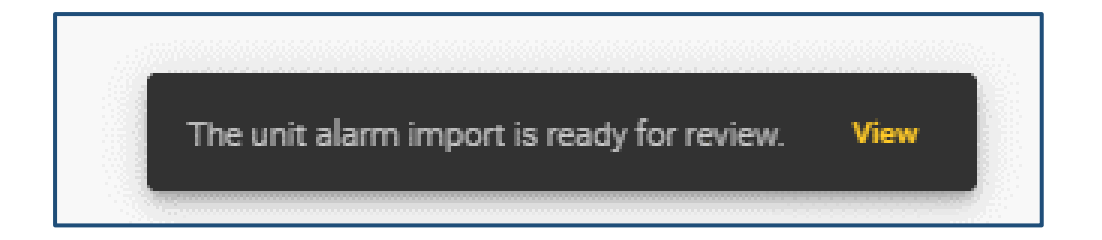

OpenTech Alliance, Inc. www.opentechalliance.com

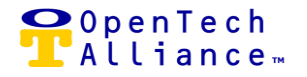

- Each unit alarm board configuration should be reviewed before committing the import changes to the database.
- The results for the import show the number of units added, modified, or unchanged as well as total error count.
- The results for a successful import will show zero (0) errors.
- The import can be reviewed by Device or by Unit.
- The following illustrates a successful import that is ready to be committed to the database:

|    | Configure                                        | Import                                       |                                                               |          |  |               |                     |
|----|--------------------------------------------------|----------------------------------------------|---------------------------------------------------------------|----------|--|---------------|---------------------|
|    |                                                  |                                              |                                                               |          |  | Expires Wee   | Inesday at 12:17 PM |
| 0  | Import                                           |                                              |                                                               |          |  |               |                     |
|    | Import is complete.                              |                                              |                                                               | Complete |  |               |                     |
|    |                                                  |                                              |                                                               |          |  |               |                     |
| (2 | ) Review                                         |                                              |                                                               |          |  |               |                     |
|    | Please review each un<br>commiting import cha    | it alarm board configuration before<br>nges. | <ul> <li>Added Units: 0</li> <li>Modified Units: 0</li> </ul> |          |  | Reject Import | Commit Import       |
|    | If there are any errors,<br>upload a valid file. | reject this existing import and              | <ul> <li>Unchanged Units: 326</li> <li>Errors: 0</li> </ul>   |          |  |               |                     |
|    | Device Import Vi                                 | iew Unit Import View                         |                                                               |          |  |               |                     |

- The following illustrates a failed import requiring correction:
  - Control Center Admin user would reject the import in this situation
  - The import file is opened via Notepad and manually corrected
  - The import is restarted using the corrected file

| Device Not Found [Device Number 3] 2 errors found |                 | Viewed                                                  |
|---------------------------------------------------|-----------------|---------------------------------------------------------|
| Filter                                            |                 |                                                         |
| Unit Number                                       | Record Status 🛧 | Alarm Index                                             |
| A0002                                             | Error           | 2                                                       |
| A0033                                             | Error           | 24                                                      |
|                                                   |                 | ltems per page: 10 ▼ 1 to 2 of 2 I < < page 1 of 1 > >I |

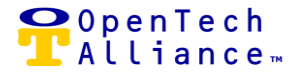

 In the below example, the import failed because of a mismatch between Device Number (alarm board) in the import file vs. what was configured in the Control Center.

| / Old_Alarm.alm - Note     | pad    |
|----------------------------|--------|
| File Edit Format Viev      | v Help |
| A0001,0,0,1                |        |
| A0002,8,2,1                |        |
| A0003,0,0,1                |        |
| A0004,0,0,1                |        |
| A0005,0,0,1                |        |
| A0006,0,0,1                |        |
| A0007,0,0,1                |        |
| A0008,0,0,1                |        |
| A0009,0,0,1                |        |
| A0010,0,0,1                |        |
| A0011,0,0,1                |        |
| A0012,0,0,1                |        |
| A0013,0,0,1                |        |
| A0014,0,0,1                |        |
| A0015,0,0,1                |        |
| A0016,0,0,1                |        |
| A0017,0,0,1                |        |
| A0018,0,0,1                |        |
| A0019,0,0,1                |        |
| A0020,0,0,1                |        |
| A0021,0,0,1                |        |
| A0022,0,0,1                |        |
| A0025,0,0,1<br>A0024 0 0 1 |        |
| A0024,0,0,1<br>A0025 0 0 1 |        |
| A0025,0,0,1<br>A0026 0 0 1 |        |
| Δ0020,0,0,1<br>Δ0027 0 0 1 |        |
| A0028.0.0.1                |        |
| A0029.0.0.1                |        |
| A0030.0.0.1                |        |
| A0031,0,0,1                |        |
| A0032,0,0,1                |        |
| A0033,8,24,1               |        |
| A0034,0,0,1                |        |

#### Individual Unit Alarms Import – Commit File

 Once the import file is error free, it can be committed to the database where the changes are applied.

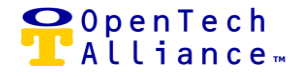

## Individual Unit Alarms – Configure (Set up alarms to track when units are opened, closed, or alarming)

- The Unit Alarms Configure List view displays the following:
  - Unit Number Unit where the alarm(s) are installed
  - Unit Status Vacant, Delinquent, or Rented
  - Board Facility assigned device name for the Individual Unit Alarm board
  - Board Input Integer from 1 to 96
  - Alarm Status Enabled or Disabled
  - Add Units Add another unit and alarm(s)
  - Actions Drop Down List (DLL)
    - Edit Units Update Unit Alarm configuration
    - Delete Units Removes the alarm(s) associated with a unit
    - Cancel

| INSOMNIAC<br>Unit Alarms<br>Configure Import  |                                 |                                     |                |                               |           |
|-----------------------------------------------|---------------------------------|-------------------------------------|----------------|-------------------------------|-----------|
| Setup individual unit alarms to track when un | its are opened, closed, or alar | ming.                               |                | ×                             | Add Units |
| Unit Number                                   | Unit Status                     | Board                               | Board Input    | Alarm Status                  | Actions   |
| B003                                          | Vacant                          | Section B<br>Section B<br>Section B | 94<br>95<br>96 | Enabled<br>Enabled<br>Enabled | Actions 👻 |
| C002                                          | Vacant                          | Section B<br>Section B              | 52<br>51       | Enabled<br>Disabled           | Actions 👻 |
| C015                                          | Vacant                          | Section B                           | 16             | Enabled                       | Actions 👻 |
| C031                                          | Vacant                          | Section B                           | 19             | Enabled                       | Actions 👻 |

## Individual Unit Alarms – Add Units

- Selecting the "Add Units" button from the Unit Alarms List view opens a modal for Control Center Admin user input:
  - Unit Number Unit where the alarm/alarms are installed

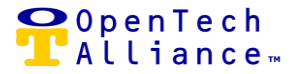

| sn           | smartspace > unit alarms                    |   |  |  |  |  |  |  |
|--------------|---------------------------------------------|---|--|--|--|--|--|--|
| Unit Alarms  |                                             |   |  |  |  |  |  |  |
| Cc           | Add Unit                                    | × |  |  |  |  |  |  |
| Setup indivi | Unit Number *<br>D001                       |   |  |  |  |  |  |  |
| Filter       | 4/25<br>Unit Alarms                         |   |  |  |  |  |  |  |
| Unit No      | Alarm 1 Board * Remove                      |   |  |  |  |  |  |  |
|              | Status 1                                    |   |  |  |  |  |  |  |
| B003         | enabled There can not be a duplicate alarm. |   |  |  |  |  |  |  |
| C002         | Add Alarm                                   |   |  |  |  |  |  |  |
| C015         | <u>ظ</u>                                    |   |  |  |  |  |  |  |
| C031         | Cancel Save                                 |   |  |  |  |  |  |  |
| CUST         |                                             | _ |  |  |  |  |  |  |

#### Individual Unit Alarms – Add / Remove Unit Alarm

- Selecting the "Add Alarm" icon from the Add Unit modal opens a related modal where Control Center Admin user can specify the following:
  - Board Facility assigned device name for the Individual Unit Alarm board
  - Board Input Each Unit Alarm board has a total of 96 inputs:
  - Alarm Status Toggle to set Enabled or Disabled state; default is Enabled
  - Remove Deletes the selected unit alarm and associated data for that alarm (i.e., board, board input(s), and alarm status); repeat if removing multiple unit alarms
- > A maximum of three (3) inputs with associated alarms can be configured per unit.
- > The "Add Alarm" icon will disappear when the maximum number of alarms is reached.
- > The system will flag duplicate board inputs for Control Center Admin user correction,

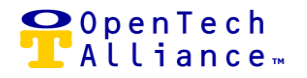

## Individual Unit Alarms – Edit Unit

- Selecting 'Edit Units' from the Actions Drop Down List (DDL) in the Unit Alarms List view opens the "Edit Unit" modal where Control Center Admin user can update the following:
  - Unit Number Read only field in Edit mode
  - Board
  - Board Input
  - Alarm Status
    - Enabled
    - Disabled A warning message displays if the unit alarm is disabled
  - Remove Deletes the selected unit alarm and associated data for that alarm (i.e., board, board input(s), and alarm status); repeat if removing multiple unit alarms

| smartspace > unit                   | alarms              |                      |                                |
|-------------------------------------|---------------------|----------------------|--------------------------------|
|                                     | KIND C              |                      |                                |
|                                     | ims                 |                      |                                |
| Configure                           | 🖻 Edit Unit         |                      | ×                              |
| Setup individual unit alarms to tra | Unit Number<br>C002 | *                    |                                |
| Filter                              | Unit Ala            | rms                  | 4/25                           |
| Unit Number                         | Alarm 1             | Board *<br>Section B | Remove                         |
| B003                                | Status              | Board Input *<br>52  |                                |
| C002                                | enabled             |                      |                                |
| C015                                | Alarm 2             | Board *<br>Section B | Remove                         |
| C031                                | Status              | Board Input *<br>51  | Warning: This<br>unit alarm is |
| C033                                | disabled            |                      | นเรอมไซน์.                     |
| C055                                |                     | Add Alarm            |                                |
| D001                                | Cancel              | - <b></b> -          |                                |
| D003                                | Gancel Sal          | ve                   |                                |

#### Individual Unit Alarms – Delete Unit

- Selecting 'Delete Units' from the Actions Drop Down List (DDL) in the Unit Alarms List view opens the "Delete Units' modal where Control Center Admin user can confirm the delete operation or cancel out.
- The Delete operation removes all related configuration data for the selected vacant or delinquent unit.

OpenTech Alliance, Inc. www.opentechalliance.com P: 602 749 9370 F: 602 324 8658

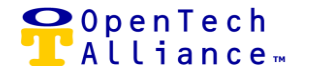

- The deleted vacant unit will not appear in the Dashboard => Unit Status => Units widget, on the Units report, etc.
- 'Delete Units' will only display in the Drop Down List (DDL) if the unit is vacant.

| 🕯 SmartSpace                      |                                                                                 |   |  |  |  |  |  |  |  |
|-----------------------------------|---------------------------------------------------------------------------------|---|--|--|--|--|--|--|--|
| smartspace > un                   | smartspace > unit alarms                                                        |   |  |  |  |  |  |  |  |
|                                   |                                                                                 |   |  |  |  |  |  |  |  |
|                                   | urms                                                                            |   |  |  |  |  |  |  |  |
| Configure                         | Import                                                                          |   |  |  |  |  |  |  |  |
| Setup individual unit alarms to t | rack when units are opened, closed, or alarming.                                |   |  |  |  |  |  |  |  |
|                                   |                                                                                 |   |  |  |  |  |  |  |  |
| Unit Number                       |                                                                                 |   |  |  |  |  |  |  |  |
| B003                              | €r Delete Devices                                                               | × |  |  |  |  |  |  |  |
| C002                              | Devices listed below will be deleted. Are you sure of this selection?<br>• C002 |   |  |  |  |  |  |  |  |
| C015                              | (1 item selected)                                                               |   |  |  |  |  |  |  |  |
| C031                              | Cancel Delete                                                                   |   |  |  |  |  |  |  |  |

## Individual Unit Alarms – Add Device

 Facilities => Configuration => Add Device includes a new device type in name of "Unit Alarm Board Device".

| Filter<br>unit alarm bo | ard device        |                         |        |                  |               | Add Device     |
|-------------------------|-------------------|-------------------------|--------|------------------|---------------|----------------|
| Description 1           | `                 | Device Type             | Paired | Firmware Version | Edit          | Delete         |
| Section A               |                   | Unit Alarm Board Device | Yes    | fw 4             | 1             | î              |
| 🛛 Add 🛛                 | Device            |                         |        | ×                | 1             | î              |
|                         | 1 Basic Info      |                         |        | s per page: 10   | ▼ 1 to 2 of 2 | < < Page1of1 > |
|                         | Keypad Device     |                         |        |                  |               |                |
|                         | RS485 Device      |                         |        |                  |               |                |
| Cancel                  | Relay Device      |                         |        |                  |               |                |
|                         | Wiegand Device    |                         |        |                  |               |                |
|                         | Lipit Alarm Roard | Device                  |        |                  |               |                |

OpenTech Alliance, Inc. www.opentechalliance.com P: 602 749 9370 F: 602 324 8658

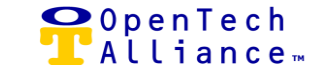

- When "Unit Alarm Board Device" is selected from the Device Type Drop Down List (DDL), the modal expands to include the following fields for Basic Info:
  - Device Description Free form field up to 30 characters
  - Device Number:
    - Accepts an integer from 1 to 99; similar to the PMS Identifier
    - Used for importing the MUX slot (board number) from the PTI file
    - Must be unique and not duplicated because it will be used to match the file import from the PTI system
  - Advanced Settings Each Unit Alarm board will have a single (1) relay; if an input goes into an alarm state, the relay will fire

| Devices                  |                          |             |                       |   |                  |             |            |
|--------------------------|--------------------------|-------------|-----------------------|---|------------------|-------------|------------|
| Filter<br>unit alarm boa | ard device               |             |                       |   | ×                | <u>&lt;</u> | Add Device |
| 🛛 Add De                 | evice                    |             |                       | × | re Version       | Edit        | Delete     |
|                          | ✓ Basic Info             |             | - 2 Advanced Settings |   |                  |             | •          |
|                          | Relays                   | -           |                       |   | s per page: 10 👻 | 1 to 2 of 2 | <          |
|                          | Relays (1)               |             | I                     |   |                  |             |            |
|                          | Please pick a relay to g | et started. |                       |   |                  |             |            |
|                          |                          |             |                       |   |                  |             |            |
| Cancel                   | Save                     |             |                       |   |                  |             |            |
|                          |                          |             |                       |   |                  |             |            |

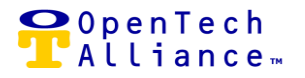

## Individual Unit Alarms – Edit Device

- Control Center Admin user can edit the Basic Info settings for the corresponding Unit Alarm Board device:
  - Device Type Read only field in Edit mode
  - Device Description
  - Device Number

| Devices            |          |                                        |        |                       |     |
|--------------------|----------|----------------------------------------|--------|-----------------------|-----|
| Filter             |          |                                        |        |                       |     |
| Description 1      |          | Device Type                            | Paired |                       | Fir |
| GWC                | 🛛 Edit D | evice                                  |        | ;                     | ×   |
| Gate 1 Exit Keypad |          |                                        |        |                       |     |
| Gate One Entry Key |          | 1 Basic Info                           | Adva   | inced Settings        |     |
| Gateway            |          | Device Type<br>Unit Alarm Board Device |        |                       |     |
| Relay Expansion    |          | Device Description *<br>Section A      |        |                       |     |
| Section A          |          | Device Number<br>5                     |        | 9 / 30                |     |
| Section B          |          |                                        |        |                       |     |
| Wiegand Device 9   | Cancel   | Save                                   |        | Predictive Maintenanc | e   |

| unit alarm bo | pard device                                        |                     |                             | ×               | Add Device      |
|---------------|----------------------------------------------------|---------------------|-----------------------------|-----------------|-----------------|
| Description 1 | N Device Type                                      | Paired              | Firmware Version            | Edit            | Delete          |
| 🛛 Add [       | Device                                             |                     | ×                           | 1               | ĩ               |
|               | 1 Basic Info                                       | 2 Advanced Settings |                             | 1               | î               |
|               | Device Type *<br>Unit Alarm Board Device           | Ŧ                   | s per page: <mark>10</mark> | 1 to 2 of 2   < | < Page 1 of 1 > |
|               | Device Description *<br>Unit Alarm Board Device 13 |                     |                             |                 |                 |
|               | Device Number<br>5                                 | 26 / 30             |                             |                 |                 |

OpenTech Alliance, Inc. www.opentechalliance.com P: 602 749 9370 F: 602 324 8658

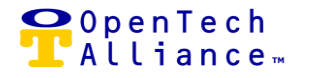

- Control Center Admin user can edit Advanced Device Settings for the corresponding Unit Alarm Board device:
  - Select a specific relay or ALL relays
  - Edit Relay name (maximum of 60 characters)

| Devices            |          |                                  |                        |  |
|--------------------|----------|----------------------------------|------------------------|--|
| Filter             | Edit Dev | ice                              | ×                      |  |
| Description 个      |          |                                  | Advanced Settings      |  |
| GWC                |          |                                  | Auvaliced Settings     |  |
| Gate 1 Exit Keypad |          | Relays                           |                        |  |
| Gate One Entry Key |          | All Relays (1)                   | I                      |  |
| Gateway            |          | Relay 1 *                        |                        |  |
| Relay Expansion    |          | Relay Dos                        | 9 / 60                 |  |
| Section A          |          | Default Dwell Period: 30 seconds |                        |  |
| Section B          |          | Emergency Responsive             |                        |  |
| Wiegand Device 9   |          |                                  |                        |  |
| Wiegand Entry Keyp |          |                                  |                        |  |
| Wiegand Exit Keypa | Cancel   | Save                             | Predictive Maintenance |  |

### **Individual Unit Alarms - Facility Settings**

- Two new Facility Settings were added in support of Unit Alarms:
  - Automatically Disarm Vacant Units Yes / No toggle:
    - When a unit is vacated by the PMS, it will be automatically set to a disabled (i.e., disarmed) state
  - Unit Alarm Delay Seconds:
    - Integer between 0 and 120 seconds
    - Amount of time contact must be opened/closed before it is reported
    - Number of seconds to delay reporting a Unit Alarm open or close event

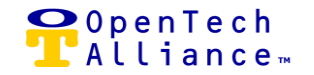

| Automatically Disarm<br>Vacant Units:                              | 🔵 Yes🖲 No       | Automatically disarm individual unit alarm when unit is vacant | FileW |
|--------------------------------------------------------------------|-----------------|----------------------------------------------------------------|-------|
|                                                                    |                 |                                                                |       |
|                                                                    |                 |                                                                |       |
| Unit Alarm Delay Seconds *<br>4                                    |                 |                                                                |       |
| Unit Alarm Delay Seconds * 4 Delay reporting individual unit alarm | n open or close | This must be an integer between 0 and 120, inclusively.        |       |
| Unit Alarm Delay Seconds * 4 Delay reporting individual unit alarm | 1 open or close | This must be an integer between 0 and 120, inclusively.        |       |

#### **Individual Unit Alarms – Action Groups**

 Control Center Admin user can now select the new device type of 'Unit Alarm Board' and associate it with a single relay as part of the Action Group.

#### Individual Unit Alarms – Delete Action Group

- An Action Group associated with an Individual Unit Alarm board can be deleted; however, it will
  render it inoperable.
- An Action Group cannot be deleted if it is linked to a Trigger.

## Individual Unit Alarms – Add / Edit Trigger

Following are the fields for adding or editing a Trigger associated with a Unit Alarm board:

- Trigger Description Free form field up to 100 characters
- Trigger Type New Trigger type is available in name of "Unit Door Alarm; read only in Edit mode
- Device Select a specific Unit Alarm board or ALL Unit Alarm boards
- Action Groups Associate an Action Group that will be triggered off of any board input when even a single input is put in alarm state ( (i.e., if a unit door is opened without visitor being "onsite")

#### Individual Unit Alarms – Delete Trigger

• A Trigger associated with a Unit Alarm board can be deleted; however, it will render it inoperable.

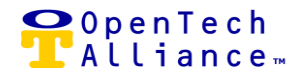

## Individual Unit Alarms – Dashboard Device Widget

- A new Unit Alarm Dashboard widget (positioned to the right of the Dashboard Units widget) is available displaying:
  - All units
  - Total number of Alarming Units
  - Total number of Opened Units
  - Total number of Closed (i.e., cleared) Units
  - Toggle between bar graph and pie chart
  - Live Displays as green to indicate a live data feed; red indicates historical data

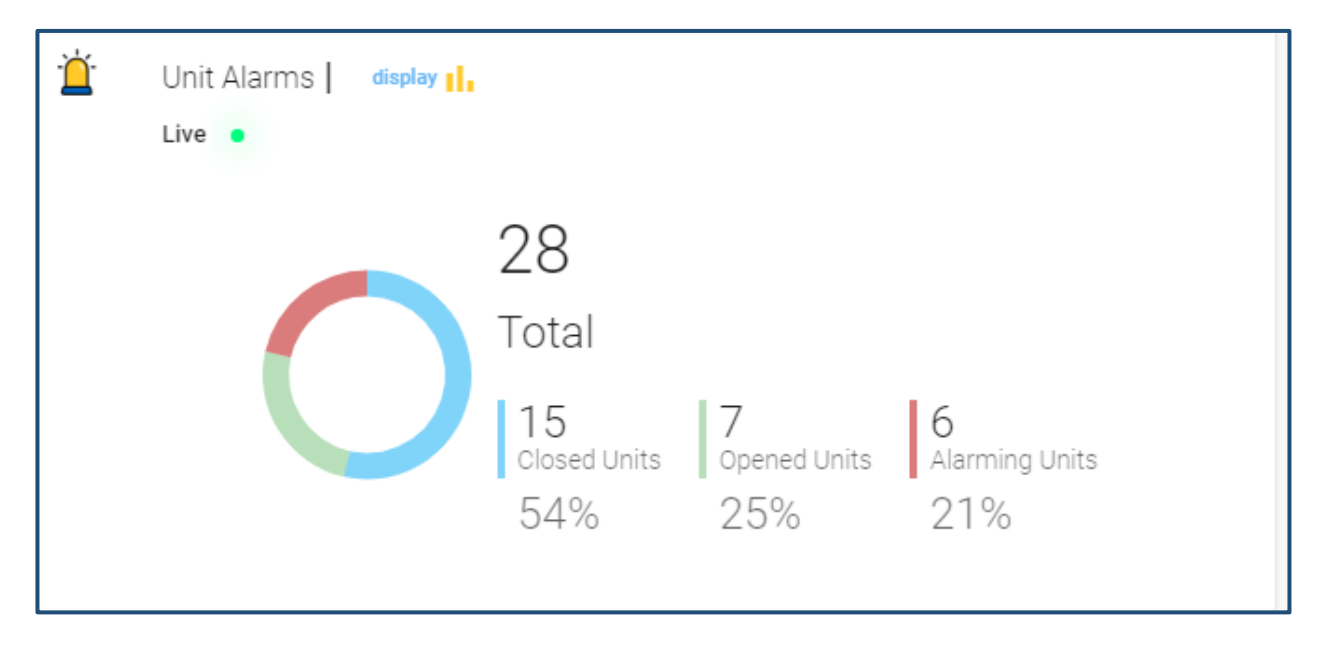

- Selecting "Closed Units", "Opened Units", or "Alarming Units" on the Dashboard Unit Alarms widget displays a List view where Control Center user can see the following information:
  - Unit Number
  - Customer Name
  - Board
  - Board Input
  - Alarm Status
- The widget List view can be filtered or sorted by Unit Number or Customer Name, printed, or exported.

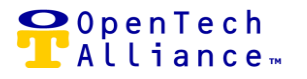

- If a unit has multiple alarms, they are cleared according to the following hierarchy:
  - "Alarming" states are cleared first
  - 'Open' alarm state is cleared next
  - Else defaults to a status of "Closed" (i.e., cleared)
- The unit will remain in "Alarming" state until the input causing the alarm is cleared (i.e., closed).

| ' <b>널</b> ' Alarming Unit | S             | Filter                 |                 | 4 <b>5</b> ×     |
|----------------------------|---------------|------------------------|-----------------|------------------|
| Unit Number                | Customer Name | Board                  | Board Input     | Alarm Status     |
| C009                       | Juan Rust     | Section A              | 50              | Alarm            |
| C021                       | Joan Orange   | Section B<br>Section A | 2<br>49         | Closed<br>Alarm  |
| C022                       | Betty Green   | Section B              | 17              | Alarm            |
| C034                       | Suzi Auburn   | Section B              | 18              | Alarm            |
| D005                       | 3389E Test    | Section A              | 56              | Alarm            |
| D007                       | 3389G Test    | Section A              | 58              | Alarm            |
|                            |               | Items per page: 1<br>- | 0 ▼ 1 to 6 of 6 | < < Pagelof1 > > |

## Individual Unit Alarms – Dashboard Alarm Widget

- The Alarm Dashboard widget is repurposed for Individual Unit Alarm status and activity:
  - Widget color will display as green if there are no active unit door alarms.
  - Widget color will display as red if there are active unit door alarms.
- The Tool Tip refreshes to show the number of detected active unit door alarms.
- A cleared alarm will be removed from the count (and Dashboard Alarm widget List view).

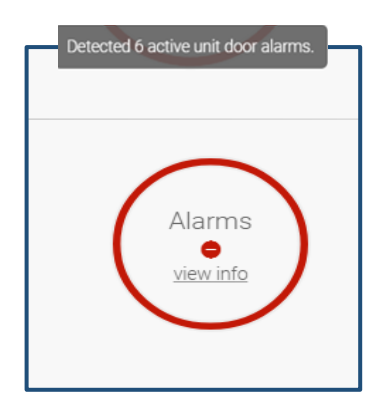

OpenTech Alliance, Inc. www.opentechalliance.com P: 602 749 9370 F: 602 324 8658

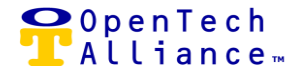

- Selecting "view info" from the Alarms widget brings up a List view showing:
  - "Last Detected"
  - "Alarm"
  - "Message"
- Includes what is currently active; excludes historical alarm activity.
- Alarm widget List view can be printed or exported.

| Last Detected       ↓       Alarm       Message         11/14/2019, 3:59 PM       Unit Door Alarm Alert       ALARM: Door alarmed on unit 'C022' with no visitors on-st         11/14/2019, 3:26 PM       Unit Door Alarm Alert       ALARM: Door alarmed on unit 'C034' with no visitors on-st         11/11/2019, 3:26 PM       Unit Door Alarm Alert       ALARM: Door alarmed on unit 'C034' with no visitors on-st         11/11/2019, 4:42 PM       Unit Door Alarm Alert       ALARM: Door alarmed on unit 'C009' with no visitors on-st                                                                                                    | × |
|----------------------------------------------------------------------------------------------------|---|
| 11/14/2019, 3:59 PM       Unit Door Alarm Alert       ALARM: Door alarmed on unit 'C022' with no visitors on-standard on unit 'C024' with no visitors on-standard on unit 'C034' with no visitors on-standard on unit 'C034' with no visitors on standard on unit 'C034' with no visitors on standard on unit 'C034' with no visitors on standard on unit 'C034' with no visitors on standard on unit 'C034' with no visitors               |   |
| 11/14/2019, 3:26 PM     Unit Door Alarm Alert     ALARM: Door alarmed on unit 'C034' with no visitors on-standing on unit 'C034' with no visitors on-standing on unit 'C034' with no visitors on standing on unit 'C034' with no visitors on standing on unit 'C034' with no visitors on standing on unit 'C034' with no visitors on standing on unit 'C034' with no visitors on standing on unit 'C034' with no visitors on standing on unit 'C034' with no visitors on standing on unit 'C034' with no visitors on standing on unit 'C034' with no visitors on standing on unit 'C034' with no visitors on standing on unit 'C034' with no visitors on standing on un |   |
| 11/11/2019, 4:42 PM Unit Door Alarm Alert ALARM: Door alarmed on unit 'C009' with no visitors on-s                                                                                                    |   |
|                                                                                                    |   |
| 11/11/2019, 4:36 PM Unit Door Alarm Alert ALARM: Door alarmed on unit 'D007' with no visitors on-s                                                                                                    |   |
| 11/11/2019, 4:33 PM Unit Door Alarm Alert ALARM: Door alarmed on unit 'C021' with no visitors on-s                                                                                                    |   |
| Items per page: 5 💌 1 to 5 of 16   < < Page 1 of 4 🗲                                                                                                    | > |

#### Individual Unit Alarms – New Event Types

- Three new Event types were added to the Dashboard Events for facility reporting as well as text and e-mail alerts:
  - Unit Door Alarm
  - Unit Door Opened
  - Unit Door Closed (clears the unit alarm)

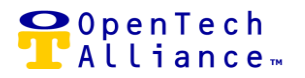

| Events To Display              | ×                            |
|--------------------------------|------------------------------|
| Select All                     | Clear All                    |
| Select event types below.      |                              |
| Access Granted                 | Action Group Log Message     |
| Command Received               | Delinquent                   |
| Device Component Status        | Device Detected              |
| Device Offline                 | Device Online                |
| Device Pairing                 | Device Statistics            |
| Door Alarm                     | Emergency Access             |
| Facility Access (Lockdown)     | Facility Closed              |
| Facility Opened                | Gateway Temporary Code Added |
| Gateway Visitor Status Changed | Generic Message              |
| Health Status                  | Invalid Access Area          |
| Invalid Access Time            | Invalid Password             |
| Loitering Lockout              | Marked Visitor Offsite       |
| Tamper                         | Text Me My Code              |
| Time or Time Zone Changed      | 🗸 Unit Door Alarm            |
| 🗸 Unit Door Closed             | 🧹 Unit Door Opened           |
| Cancel Save                    |                              |

#### Individual Unit Alarms – Unit Alarm Activity by Visitor Report

- This report displays unit alarm visitor activity (includes visitors with the same name):
  - Shows Open, Closed, or Alarm messages for units associated with the visitor
  - Visitor Name is a required field
  - Search by custom or pre-set date range
  - Option to print or export report data

| Unit Alarms                                                                             |                                                                                                    |
|-----------------------------------------------------------------------------------------|----------------------------------------------------------------------------------------------------|
| This report displays unit alarm activity related to a visitor name. Th                  | his includes visitors with the same name.                                                                                                  |
| Select a visitor name and date range below.<br>Click <b>search</b> to view the results. |                                                                                                    |
| Visitor Name                                                                            | Start Date Select a preset date range.                                                                                                    |
| (require (require                                                                       | IO(22) 2019         Diana         past 30 days           Bit         End Date         past 7 days           11/26/2019         mast 7 days |
| Unit Alarm Activity By Visitor Results - 11/2                                           | 26/2019, 2:31:56 PM 👼 🛓                                                                                                    |
| Filter                                                                                  |                                                                                                    |
| Date/Time Event                                                                         | Message                                                                                                    |
| 11/14/2019, 3:11 PM Unit Door Closed                                                    | CLEAR: Door closed on unit 'C020' with no visitor on-site                                                                                  |
| 11/14/2019, 3:11 PM Unit Door Alarm                                                     | ALARM: Door alarmed on unit 'C020' with no visitors on-site                                                                                |
| 11/5/2019, 4:06 PM Unit Door Closed                                                     | CLEAR: Door closed on unit 'C020' with no visitor on-site                                                                                  |
| 11/5/2019, 4:05 PM Unit Door Alarm                                                      | ALARM: Door alarmed on unit 'C020' with no visitors on-site                                                                                |
| 11/5/2019, 3:47 PM Unit Door Closed                                                     | CLEAR: Door closed on unit 'C020' with no visitor on-site                                                                                  |

OpenTech Alliance, Inc. www.opentechalliance.com P: 602 749 9370 F: 602 324 8658

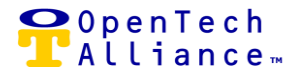

#### Individual Unit Alarms – Unit Alarm Activity by Unit Report

- This report shows any Open, Closed, or Alarm messages for units:
  - Shows Open, Closed, or Alarm messages for units associated with the visitor
  - Unit Number is a required field
  - Search by custom or pre-set date range
  - Option to print or export report data

|                                                                            | rms                                     |                             |                                      |   |
|----------------------------------------------------------------------------|-----------------------------------------|-----------------------------|--------------------------------------|---|
| This report displays unit alarm a                                          | activity related to a specific unit nun | nber.                       |                                      |   |
| Select a unit number and date r<br>Click <b>search</b> to view the results | range below.                            |                             |                                      |   |
| Unit Number                                                                |                                         | Start Date                  | Select a preset date range.          |   |
| C021                                                                       | (required                               | 10/28/2019                  | past 30 days                         |   |
|                                                                            |                                         | End Date                    | past 7 days                          |   |
| Clear Search                                                               |                                         | 11/20/2017 []               | past 24 hours                        |   |
| Filter                                                                     | y onit Results - 11/20/2                | 2019, 2.21.40 PM            | ē .                                  | Ŧ |
| Date/Time                                                                  | Event 1                                 | Message                     |                                      |   |
| 11/11/2019, 4:33 PM                                                        | Unit Door Alarm A                       | ALARM: Door alarmed on u    | unit 'C021' with no visitors on-site |   |
| 11/11/2019, 2:03 PM                                                        | Unit Door Closed                        | NOTE: Door closed on unit ' | 'C021' with no visitor on-site       |   |
| 11/11/2019, 2:01 PM                                                        | Unit Door Closed 0                      | CLEAR: Door closed on unit  | t 'C021' with no visitor on-site     |   |
| 11/11/2019, 1:48 PM                                                        | Unit Door Opened                        | NOTE: Door opened on unit   | t 'C021' by 'Joan Orange'            |   |

#### **Individual Unit Alarms – Support**

- The OpenTech IoE / CIA team is available to address any questions you may:
  - (602) 773-1700 (Option 1) or
  - via email at <a href="mailto:ioesupport@opentechalliance.com">ioesupport@opentechalliance.com</a>